# Interactive White Board Training Guide – Level 3

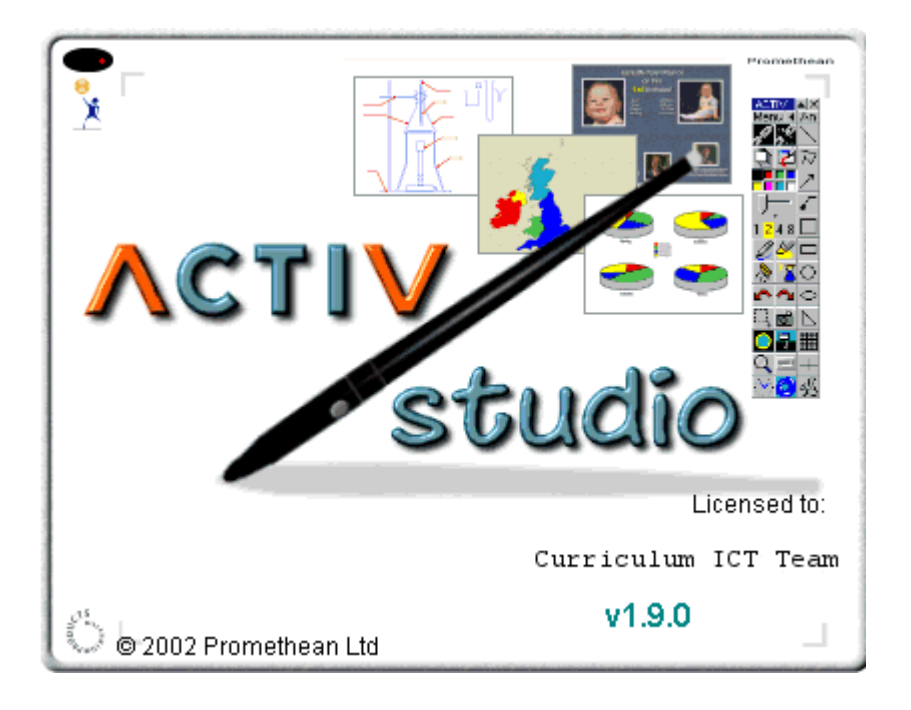

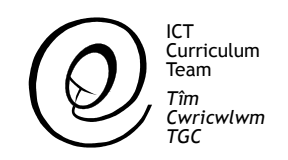

### Designed by

L. Shaw C. A. Gerrard S. Williams

# Promethean Interactive White Board Training Guide. Level 3

Contents

- 1. Default backgrounds
- 2. Adding annotations
- 3. Adding a hyperlink
- 4. Saving individual pages
- 5. Saving images to the library
- 6. Further options
- 7. Flipchart organiser
- 8. Exporting flipcharts

# Setting up Default Background

It is possible to set up a background that will appear on all flipchart pages.

Click on **Menu** on the floating toolbar. Then click on **Customise**.

| Flipchart        | ₽ |
|------------------|---|
| Link             | ۶ |
| Sequence         | ۶ |
| Anno Library     | ۲ |
| Customise        |   |
| Help             | ► |
| Exit ACTIVstudio |   |
|                  |   |

This window will appear. Click on **Options** 

Click on **Flipchart**, then **Colour** to choose a coloured background for all pages. To choose a tile click on **Tile**.

| ACTIVatudio Toolbox Customisation                                                      | ACTIV         |
|----------------------------------------------------------------------------------------|---------------|
| Rollup: Toolbox Scaler:                                                                | Menu An       |
| Flashing Title x1 x2                                                                   | × 120 €       |
| Colour Selectors                                                                       |               |
|                                                                                        |               |
| Pren width Sider Pren widths                                                           | 1 2 4 8 🗖     |
|                                                                                        | 2 🖉 🗆         |
|                                                                                        | 3 3 0         |
|                                                                                        | <b>~ ~ </b> ~ |
| 953 그 9 명 그 🖬                                                                          |               |
|                                                                                        |               |
| <u>A</u>                                                                               | 四 24 +        |
| Options                                                                                | له 👏          |
| Quick Print, Allows you to print a single copy of the desktop QB or went flochart page |               |
| The deskup on conerchipoten page                                                       | Cancel OK     |

To see the full tile library click here.

| Clock<br>Default Link Design<br>Default Link Effect<br>Docking<br>Firschaft<br>Hypefinks<br>Keyboard/Handwriting<br>Link List/Definer<br>Media Controller<br>Printing Fipcharts<br>Printing Links<br>Statup<br>Snapshot | Pen Curso:<br>None<br>Colout.<br>Tie |
|----------------------------------------------------------------------------------------------------|--------------------------------------|
| Miscellaneous                                                                                                    | Replace white surface: Colour        |
| I                                                                                                    | Cancel DK                            |

Click **OK** to finish.

# Adding Annotations

Using the freehand pen to draw the annotation you wish to add to the library.

Select the annotation using the **Marquee Select** tool then right click to display this menu.

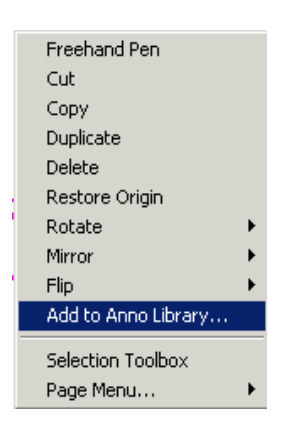

### Select Add to Anno Library...

Select the category you wish the annotation to appear in then use the grid to draw a representation of the annotation.

| Annotations      | ×        |  |
|------------------|----------|--|
| Category Icon    |          |  |
| Angles 🔽         |          |  |
| ¥xdad<br>#ø      |          |  |
|                  |          |  |
| Use attributes   | Cancel   |  |
| Group Together   | ОК       |  |
| Grow: 💿 Top Left | C Centre |  |

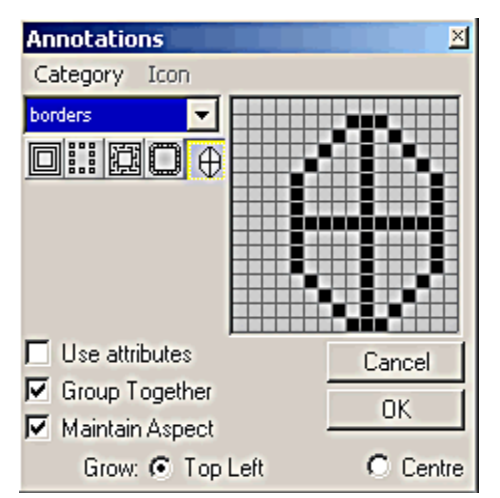

Select **OK** and the annotation will be added to the library in the category selected.

# Adding a Hyperlink

A hyperlink is a way to quickly move from one flipchart page to another, or to a different file, image, video or even a website.

Select the object that is to be used as the link, then right click to display a menu.

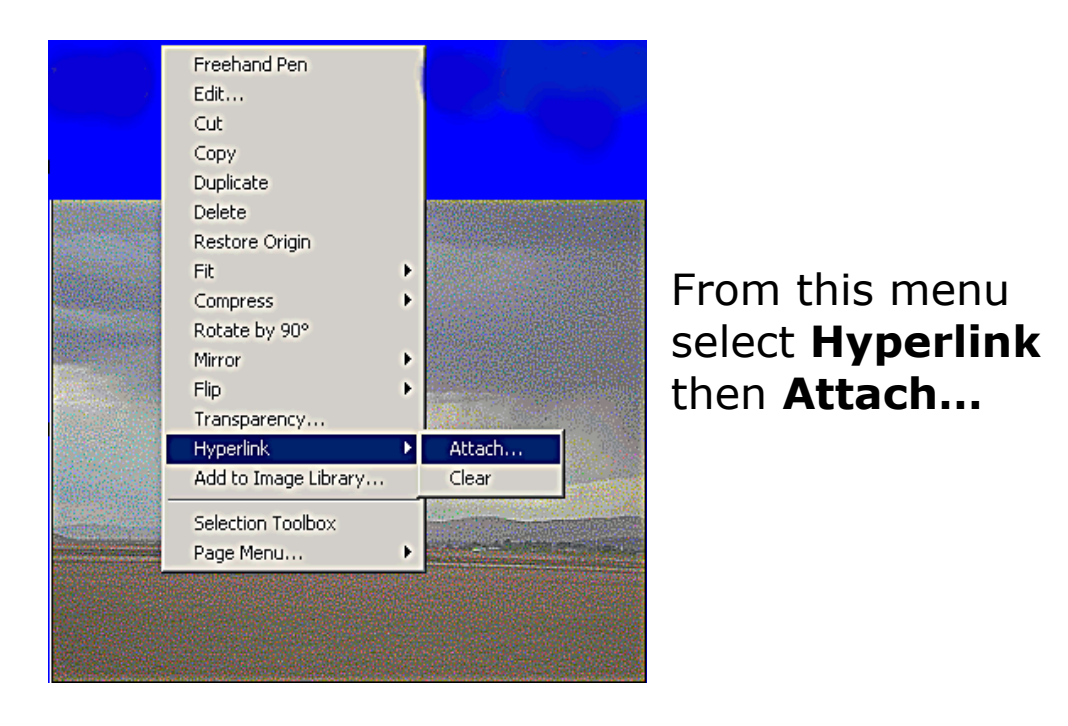

#### A Hyperlink Type

window will appear. Select the type of link required.

| Hyperlink Type                                   |                                                                                                    |  |  |
|--------------------------------------------------|----------------------------------------------------------------------------------------------------|--|--|
| Select the type of hyperlink you require: Cancel |                                                                                                    |  |  |
| Page Link                                        | Page Link Allows you to make a link to another page in the<br>currently loaded flipchart                   |  |  |
| Library Link                                     | Creates a link to an item in your current Link Library                                                     |  |  |
| File Link                                        | Creates a link to a file or document on your<br>computer (a reference link)                                |  |  |
| Embedded Link                                    | Creates a link to a copy of a file or document that will<br>be stored in your flipchart (an embedded link) |  |  |
|                                                  | 🔲 Image Link is displayed on flipchart page                                                                |  |  |

If a file or embedded link is selected a **Link to a document** window is displayed.

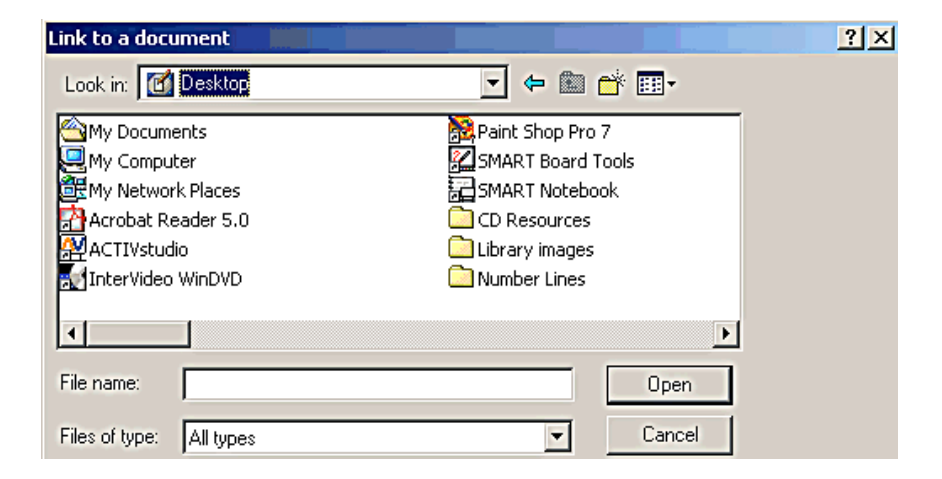

Select the individual file that is to be linked then select **Open**.

Add a name and a description of the link then select **Record and Exit** to complete the link.

To activate the link in the flipchart, you must use the pen tool.

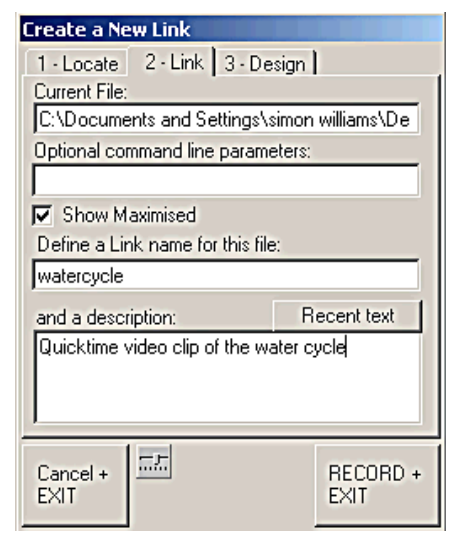

### Saving Individual Pages

Use a right click on a section of the page that has

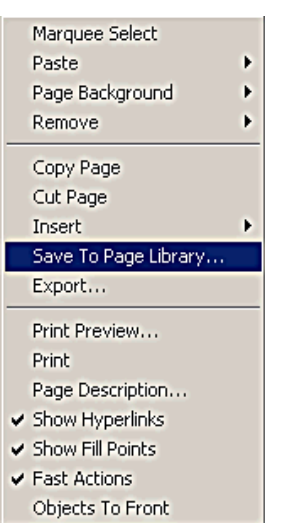

no text, images or annotations to display this menu.

### Select Save To Page Library...

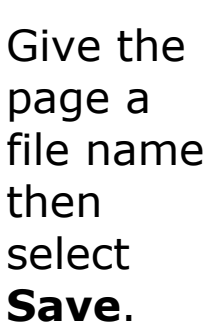

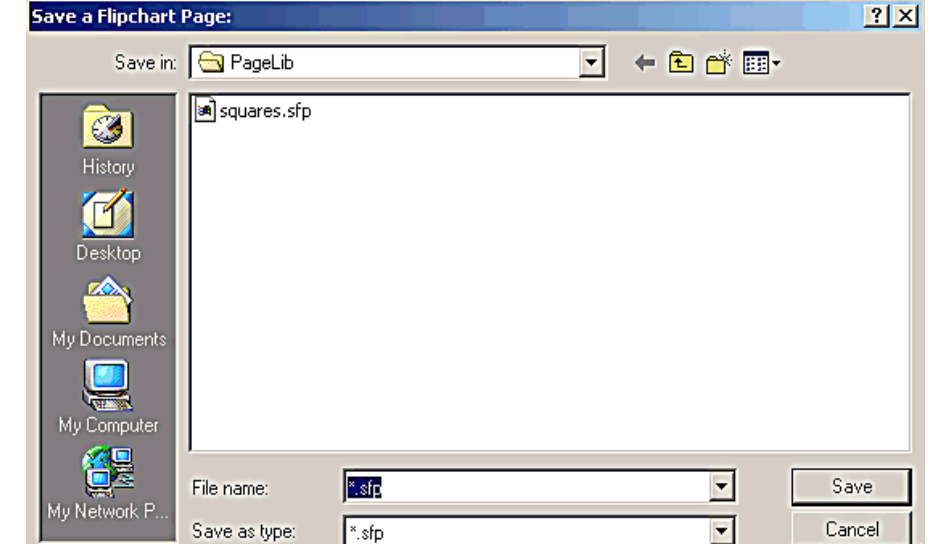

### **Saving Images to the Library**

|   | Marquee Select       |   |
|---|----------------------|---|
|   | Edit                 |   |
|   | Cut                  |   |
|   | Сору                 |   |
|   | Duplicate            |   |
|   | Delete               |   |
|   | Fit                  | • |
|   | Compress             | • |
|   | Rotate by 90°        |   |
|   | Mirror               | • |
|   | Flip                 | • |
|   | Transparency         |   |
|   | Hyperlink            | • |
|   | Add to Image Library |   |
| _ | Selection Toolbox    |   |
|   | Page Menu            |   |
|   | r ago monarm         |   |

Right click on the image to be saved and a menu will be displayed.

Select the **Add to Image Library...** option.

#### The **Save an Image** window will be displayed.

| Save an Image:                                    |               |       |   |           | ? ×    |
|---------------------------------------------------|---------------|-------|---|-----------|--------|
| Save in:                                          | 🔄 ImageLib    |       | • | + 🗈 💣 💷 - |        |
| History<br>Desktop<br>My Documents<br>My Computer | snow tree     |       |   |           |        |
|                                                   | File name:    | *.bmp |   | •         | Save   |
| My Network P                                      | Save as type: | *.bmp |   | •         | Cancel |

Name the image to be saved and select **Save**. The image will now be saved in the image library.

# **Further Options**

Many other options may be explored by using the **Menu - Customise** window.

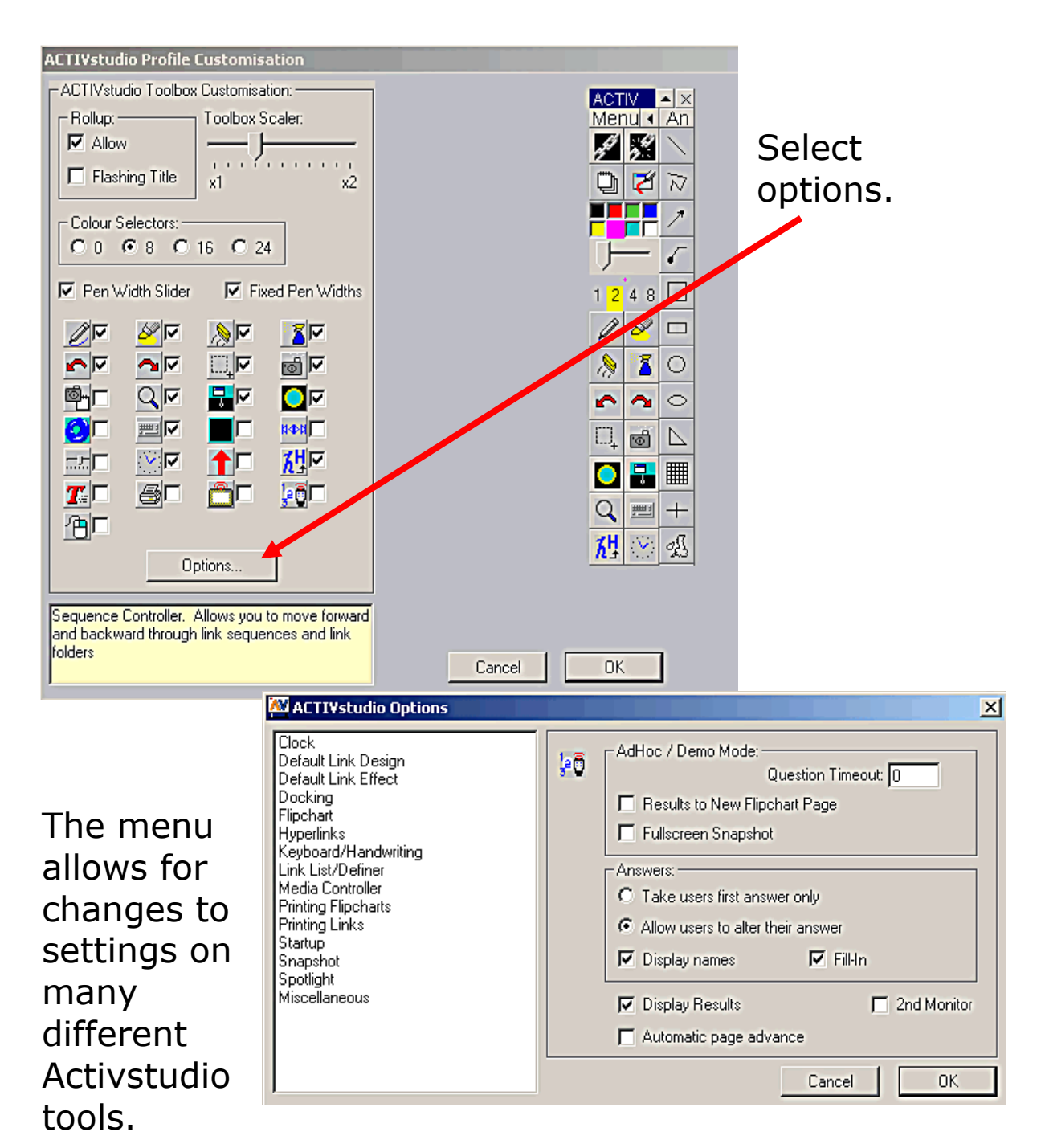

# Organising flipcharts

It is possible to change the page order of a flipchart or to import pages from a different file.

Click on **Menu** – **Flipchart** – **Organiser** and this window will open.

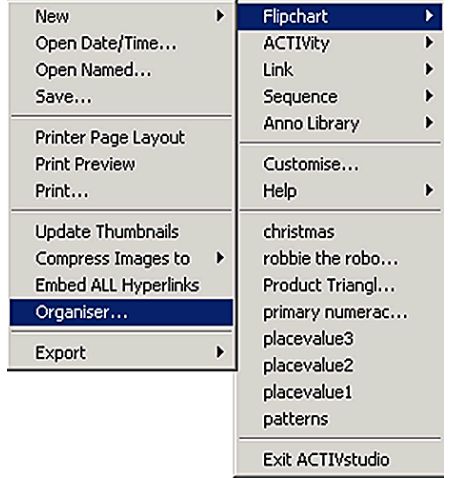

Move pages by dragging to new position.

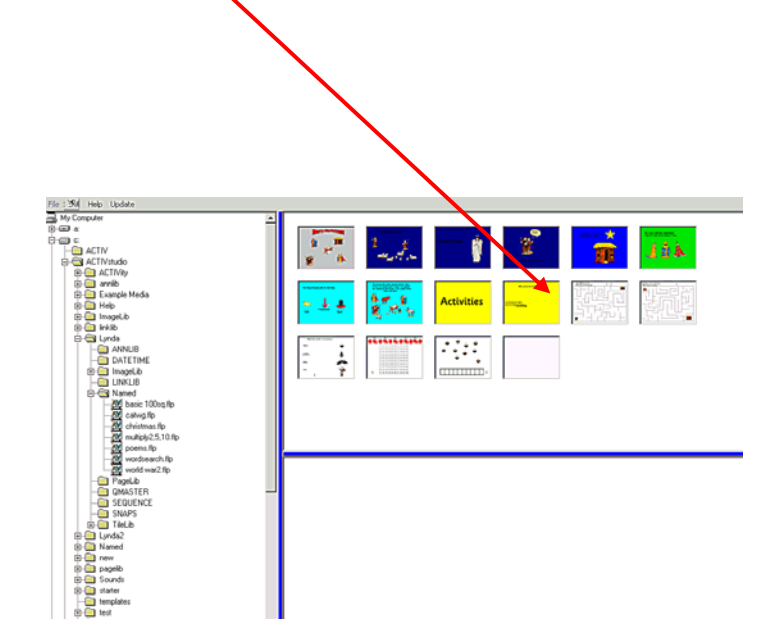

To import pages from a different file load another file from the list on the left.

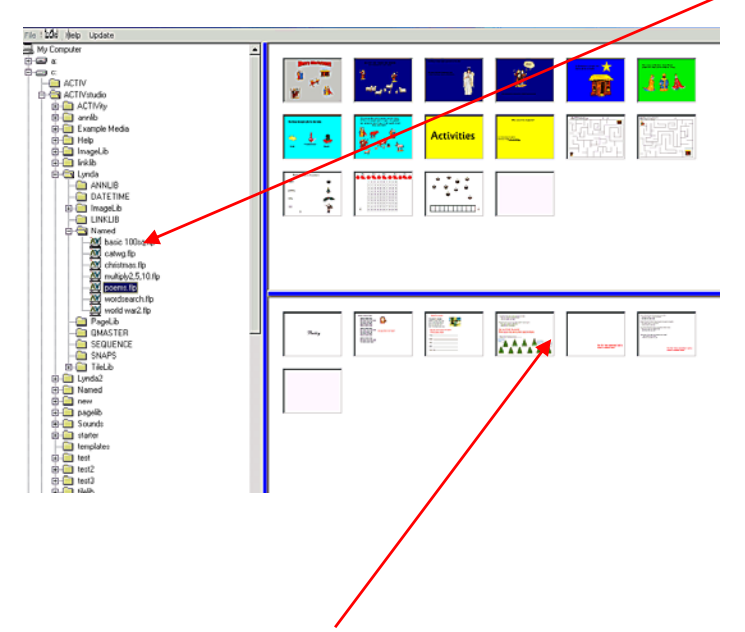

Select a page from the new file and drag into the original flipchart.

## Exporting a flipchart as Powerpoint file

It is possible to export a flipchart in different formats e.g. as a Powerpoint file.

#### Click on Menu – Flipchart – Export – as Powerpoint

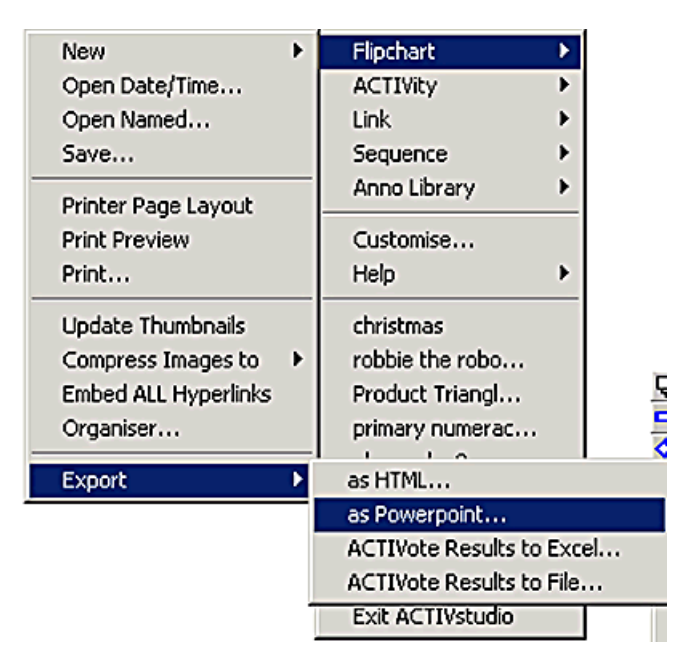